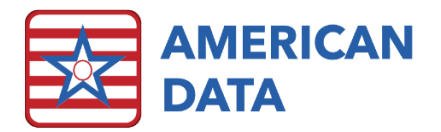

## Posting Electronic Payments (835 Files)

- 1. From the Main Access screen, click the **Post Cash** button.
- 2. Select the button that specifies the payer source the 835 is for. For example, **Medicaid** 835 or Medicare (A) & (B) 835.
- 3. On the Name Selection screen Filter for Active, Hold and Inactive.
- 4. Select All names and click OK.
- 5. Select the **835 File** that you wish to post from the network directory where it has been saved.
- 6. Click **Open**.
- 7. Enter a **Reference** if you choose.
  - If you enter a Reference, the reference you enter will be used when applying the payments.
  - If you leave the Reference blank, the reference will be populated for you by ECS with the TRN from the 835 file.
- 8. Select the appropriate **Date Paid**.
- 9. Click the **Process EF** button.
- 10. You will receive a log showing you all the Unprocessed Payments and the reason they were not processed. If you continue to scroll down, you will see Denied Payments, and then Processed Payments.
  - You can **Print** or **Save** the Log if needed by clicking the Print or Save icon on the log preview toolbar.
  - You can export the log if needed by returning to the actual Receipts/Adjustments screen (either click the Receipts/Adjustments tab or close the Log Preview screen). The Process EF button on the toolbar now displays Export EF. Click Export EF button. Select a location to save the file and a file name and click Save.
- 11. Click **Post All** once everything is reconciled.
- 12. Run your daily cash report to verify cash posted.

## Notes:

- You can post with a discrepancy in the file. Just clear the Target Amount.
  - You may know why there is a discrepancy, and this is acceptable.
  - You may post what has matched and go back to research unprocessed/denied payments by looking at the log. Once you are finished you must tie your cash report to the remit.
- You will not be able to post additional payments manually until the remit has been posted.
- ECS will not post if the dates of service in the file do not match the dates of service on the Receipts/Adjustments screen even if the amount matches.